### 1. Open Microsoft Word

#### 2. Click on the References Tab

| <b>N</b> | 5 · 0                              | Ŧ          |                                     |                                                                                                    |              |         |           | Docume                 | ent1 - | Word                 |                       |                     |
|----------|------------------------------------|------------|-------------------------------------|----------------------------------------------------------------------------------------------------|--------------|---------|-----------|------------------------|--------|----------------------|-----------------------|---------------------|
| FILE     | HOME                               | INSERT     | DESIGN                              | PAGE LAYOUT                                                                                                    | REFERE       | NCES 14 | AILINGS   | REVIEW                 | VIEW   | Mathe                | matics                |                     |
| Paste    | 6 Cut<br>≧ Copy<br>≰ Format Painte | Calibrer B | ri(Body) ▼  14<br>I <u>U</u> ▼ əbə∈ | $\begin{array}{c c} 4 & \mathbf{v} \\ \mathbf{x}_{2} & \mathbf{x}^{2} \\ \end{array} \begin{array}{c c} \mathbf{A}^{*} & \mathbf{A}^{*} \\ \mathbf{x}_{2} & \mathbf{x}^{2} \\ \end{array} \begin{array}{c c} \mathbf{A}^{*} & \mathbf{A}^{*} \\ \mathbf{x}_{3} & \mathbf{x}^{2} \\ \end{array}$ | • <u>A</u> • |         | *≣        | ≆⊟ ĝ↓   ¶<br>  ⊉ - ⊞ - | T      | AaBbCcDເ<br>1 Normal | AaBbCcDc<br>¶ No Spac | AaBbC(<br>Heading 1 |
| Cli      | pboard                             | G.         |                                     | Font                                                                                                    | G.           |         | Paragraph |                        | Fa     |                      |                       | Sty                 |

### 3. Select Style: MLA

| 💽 🗄 🕤 🗸 🖉 🖛         |                                                                     | Document1 - Word                      |                         |            |  |  |
|---------------------|---------------------------------------------------------------------|---------------------------------------|-------------------------|------------|--|--|
| FILE HOME INSE      | RT DESIGN PAGE LAYOUT                                               | REFERENCES MAILINGS                   | REVIEW VIEW Mathem      | atics      |  |  |
| Table of Contents * | AB <sup>1</sup> (i) Insert Endnote<br>Insert<br>Footnote Show Notes | Insel<br>Citation + In Bibliography + | Insert Table of Figures | Mark Entry |  |  |
| Table of Contents   | Footnotes 🕞                                                         | Citations & Bibliography              | Captions                | Index      |  |  |

## 4. Click on Manage Sources, Click on New

| FILE HOME INSER   | T DESIGN PAGE LAYOUT REFERENCES MAILINGS REVIEW                                        | ocumenti - Word<br>/ VIEW Mathematics<br>Insert Table of Figures 1 1 1 1 1 1 1 1 1 1 1 1 1 1 1 1 1 1 1                                                         | Microsoft Ink III = |
|-------------------|----------------------------------------------------------------------------------------|----------------------------------------------------------------------------------------------------|---------------------|
| Table of Contents | Insert<br>Footnote Show Notes<br>Footnote Footnote Citation & Disnergaphy<br>Footnotes | Update lable<br>Coros-reference<br>Captions<br>Captions<br>Captions<br>Mark<br>Entry<br>Locate Index<br>Index<br>Mark<br>Citation<br>Index<br>Mark<br>Citation | Il Update Table     |
|                   | Patte v Format Paintee<br>↓ Format Paintee<br>Clipboard rs Fort                        | ▲ ·                                                                                                    | 1<br>59             |
|                   | Source Manager                                                                         | ) (end has subset                                                                                                    |                     |
|                   | Sources available in:<br>Master List                                                   | Sort by Autnor  Current List  Copy ->  Delete                                                                                                    |                     |
|                   |                                                                                        | New                                                                                                    |                     |
|                   | Preview (MLA):                                                                         | ? placeholder source                                                                                                    |                     |
|                   | Citation: (Placeholder1)<br>Bibliography Entry:<br>n.d.                                |                                                                                                    |                     |
|                   |                                                                                        |                                                                                                    | Close               |

5. Select Website from the Type of Source pull down menu, click on Show All

#### **Bibliographic Fields**

| Documenti - Word                                                                                                    | licrosoft Ink III a - a × |
|----------------------------------------------------------------------------------------------------|---------------------------|
| Add Text*     Ag1     Inset Endote     Ag1     Inset Endote       Table of Contents     Ag1     Inset Endote     Ag1     Inset Endote       Table of Contents     Footnotes     Footnotes     Citations & Bibliography     Citations & Bibliography     Inset     Inset     Mark       Table of Contents     Footnotes     Footnotes     Footnotes     Footnotes     Footnotes     Footnotes     Footnotes     Footnotes |                           |
| 4. Click on Manage Sources, Click on New                                                                                                    |                           |
| Source Manager                                                                                                    | )                         |
| Search: Create Source   Sources available Type of Source   Master List Bibliography Fictors 114   Bibliography Fictors 114 Edit   Author Edit   Vear Oroporate Author   Name of Web Page Year   Year Month   Day Day   Year Accessed Other Accessed   Preview (ML4): Day Accessed   Day Accessed Other Accessed   Bibliography Fields Name   Ind. Placehonderz                                                           |                           |
|                                                                                                    | J                         |
|                                                                                                    |                           |
| 5.                                                                                                    |                           |
| 6                                                                                                    |                           |
| U.                                                                                                    |                           |
| 7.                                                                                                    |                           |
| PAGE1 OF 2 24 WORDS 12 III III III III III III III III III                                                                                                    | + 100%                    |

6. Record as much information as you can in the correct box. Make sure you differentiate between the Web Site (Example: History Channel) and the Web Page (Example: The War of 1812 (article on History Channel Web Site)). You must include the Year, Month, and Day Accessed (the day you visited this web page). Make sure you include the URL, the web address, (http://www...) as well.

#### 7. Click OK

# 8. Click on Bibliography and select Work Cited

| 🔯 🗄 🖘 🖱 =                                  |                                           |                                                       | Document1 - Word                                                                                                    |                                                                                                 | Mi                          | crosoft Ink 🏢 🖬 🗕 🗗 🗙 |
|--------------------------------------------|-------------------------------------------|-------------------------------------------------------|----------------------------------------------------------------------------------------------------|-------------------------------------------------------------------------------------------------|-----------------------------|-----------------------|
| FILE HOME INSE                             | RT DESIGN PAGE                            | LAYOUT REFER                                          | RENCES MAILINGS REVIEW VIEW Ma                                                                                                    | thematics                                                                                       |                             | Chevy Sidel 👻 🔍       |
| Table of Contents -<br>Table of Contents - | AB <sup>1</sup> Insert Footnote Footnotes | ote<br>ote •<br>S<br>Citation •                       | Manage Sources  Style: MLA  Style: MLA  Caption: Cross-reference  The fiber of the field of the field of the | rres Insert Index<br>Mark Update Index<br>Entry<br>dex                                          | Insert Table of Authorities | ^                     |
|                                            |                                           | 6. Recoi<br>differ<br>(Exan<br>must<br>web)<br>(http: | Bibliography Den, Jaky, Cattibios and References. New York: Contoso Press, 2003. Team. Laky, Cattibios and References. New York: Contoso Press, 2003. Catterer, James David. <i>Jow to Write Bibliographies</i> . Chicago: Adventure Works D References Dene, Jaky, Cattibios and References. New York: Contoso Press, 2003. Catterer, James David. <i>How to Write Bibliographies</i> . Chicago: Adventure Works D Works Cited Den, Jaky, Cattibios and References. New York: Contoso Press, 2003. Catterer, James David. <i>How to Write Bibliographies</i> . Chicago: Adventure Works D Works Cited Den, Jaky, Cattibios and References. New York: Contoso Press, 2003. Catterer, James David. <i>How to Write Bibliographies</i> . Chicago: Adventure Works D Pen, Jaky, Cattibios and References. New York: Contoso Press, 2003. Catterer, James David. <i>How to Write Bibliographies</i> . Chicago: Adventure Works D                                                                                                    | ress, 2005.<br>X. Make sure y<br>d the Web Pag<br>/eb Site]). You<br>iy you visited th<br>ress, | ou<br>e<br>nis              |                       |

9. Copy the citation, and paste it into your PowerPoint